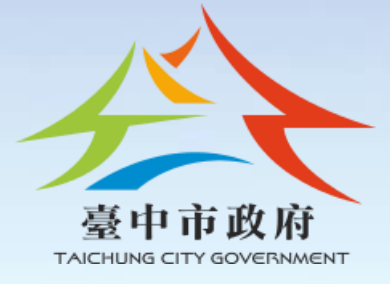

480

# 110學年度第2學期 各項學前教育補助 業務申辦研習

# 私立幼兒園-5歲幼兒就學補助

幼兒教育科 分機54421 王美茹

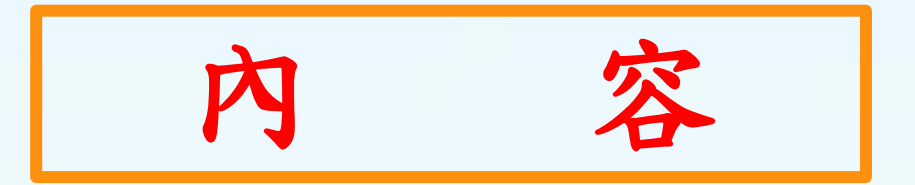

五、發放補助款 一、補助對象 及注意事項 二、補助項目及額度 六、申請應附表件 三、補助申請方式 七、系統操作 四、中途入、離園 八、Q&A 相關事宜

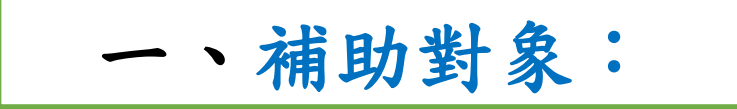

## (一)<u>本國籍</u>。

(二)就讀符合本辦法第5條規定之教保服務機構。 (三)幼兒入幼兒園當學年度9月1日滿5歲至入國 民小學前者(104年9月2日至105年9月1日間 出生);或經各級主管機關特殊教育學生鑑 定及就學輔導會(以下簡稱鑑輔會)鑑定,核 定暫緩就讀國民小學者。

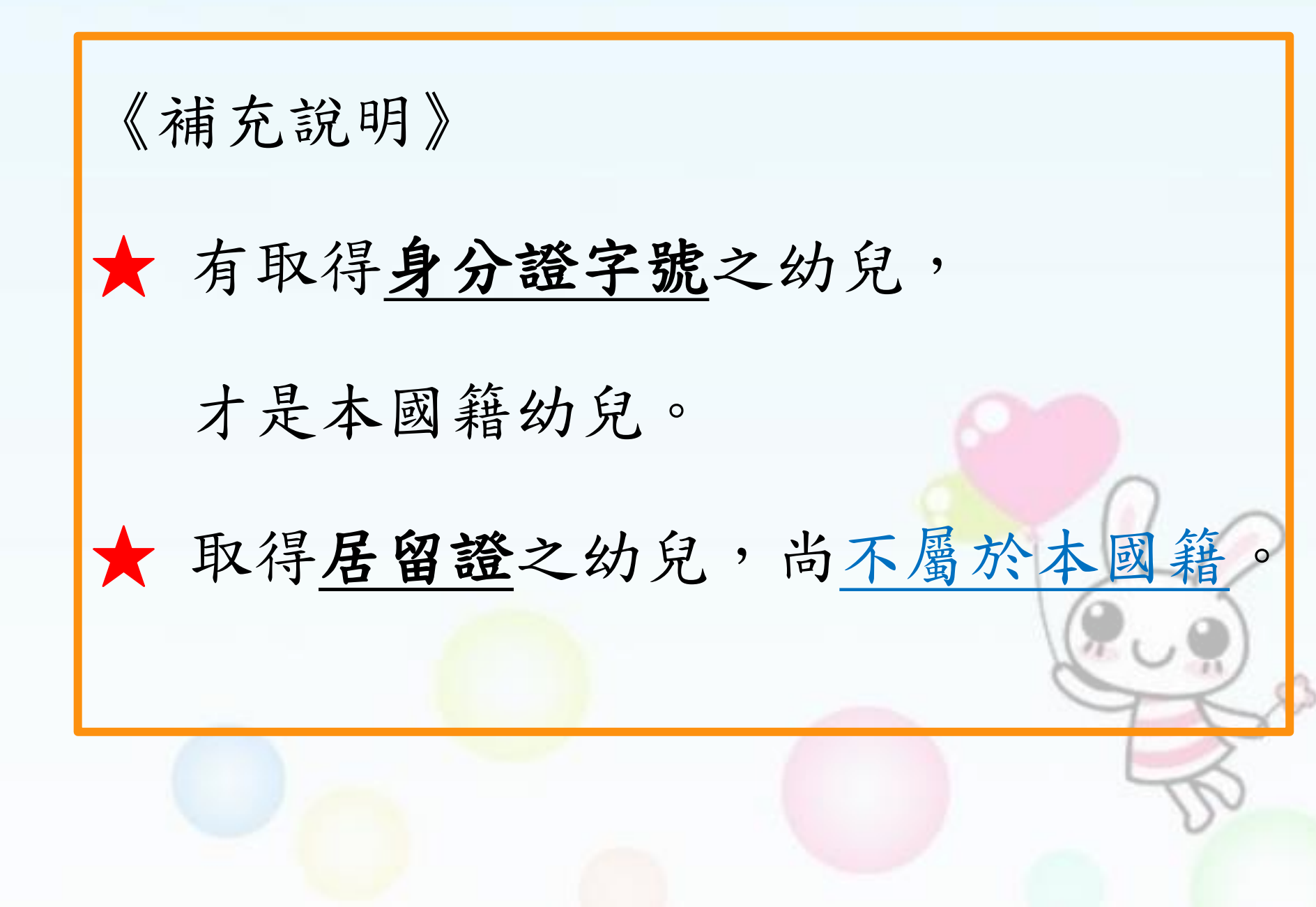

★就學補助之補助內容為: 1、學費 2、雜費 3、代辦費 (午餐費、點心費、活動費及材料費)

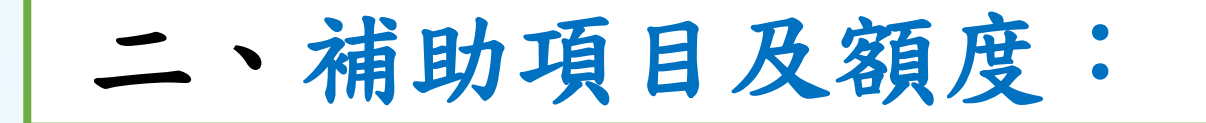

## 5歲至入國民小學前之幼

兒,提供就學補助,依下列規

定<u>擇優補助,不得重複為之:</u>

(一)就讀私立幼兒園或幼照法第10條第2項至第4項所定 社區、部落及職場互助教保服務中心(以下簡稱互 助教保服務中心):就讀符合本辦法第5條規定的教 保服務機構滿1個月,每學期最高補助額度如【如下 表】。

| 就讀私立幼兒園、 | 互助教保服務 | 中心每學期最高補助額度。 |
|----------|--------|--------------|
|----------|--------|--------------|

| 補助對象。  | 最高補助額度(每學期)。 |
|--------|--------------|
| 第1胎↔   | 最高21,000元↔   |
| 第2胎↔   | 最高24,000元↔   |
| 第3胎以上。 | 最高27,000元↔   |

(二)經濟需要協助幼兒補助:

1、低收入戶、中低收入戶或家戶年所得新臺幣70 萬元以下家庭,依家庭經濟,補助學費及部分 或全部之難費、代辦費(不包括交通費、延長 照顧服務費、保險費及家長會費);家庭經濟及 其補助額度如下表:

|                            | 補助對象。            | 最高補助額度(每學期)。   |
|----------------------------|------------------|----------------|
| 公↓<br>立↓                   | 家戶年所得50萬元以下。     | 免學費外,約10,000元。 |
| <mark>欸</mark><br>兒。<br>園₽ | 家戶年所得逾50-70萬元以下↔ | 免學費外,約6,000元。  |
| 互.<br>1. 叶                 | 低收入户。            | 最高30,000元。     |
| 私+ 助+<br>立+ 教+             | 中低收入户。           | 最高30,000元。     |
| <mark>欸</mark> ∘保•<br>兒•服• | 家戶年所得30萬元以下。     | 最高30,000元。     |
| 園- 務-                      | 家戶年所得逾30-50萬元以下↔ | 最高25,000元。     |
| 、。中,<br>心,                 | 家戶年所得逾50-70萬元以下。 | 最高20,000元。     |

經濟需要協助幼兒每學期最高補助額度。

## 《綜合以上補助,提供此一表格供參》

| 幼 <u>生胎次</u> 。 | 家戶年所得。           | 補助金額。    |
|----------------|------------------|----------|
|                | 中低、低收及30萬元(含)以下↔ | 30,000元+ |
| 第1胎↩           | 逾30萬元至50萬元(含)以下↔ | 25,000元+ |
|                | 逾50萬元以上→         | 21,000元+ |
|                | 中低、低收及30萬元(含)以下↔ | 30,000元+ |
| 第2胎↔           | 逾30萬元至50萬元(含)以下→ | 25,000元+ |
|                | 逾50萬元以上→         | 24,000元+ |
|                | 中低、低收及30萬元(含)以下↔ | 30,000元+ |
| 第3胎(含)以上。      | 逾30萬元至50萬元(含)以下→ | 27,000元+ |
|                | 逾50萬元以上→         | 27,000元+ |

2、家戶擁有第3筆(含)以上不動產且其公告現值總額超過 650萬元,或家戶年利息所得超過10萬元者,無論其家 戶年所得數額為何,均不得申請本項補助。 3、家户年所得、家户年利息所得及不動產,採計幼兒和 父親與母親(或法定監護人或養父母)合計總額。 4、本項補助資格及額度係以家戶年所得為認定基準,110 學年度第2學期家戶年所得及家戶年利息所得採計109 年度之綜合所得稅資料,不動產採計111年度財產歸屬 資料清單。

三、補助申請方式:

(一) 若具低收入户或中低收入户身分者, 請務必 **先完成「身分查調」**,查調途徑請至 ──「全國幼兒園幼生管理系統」 「幼生低收中低收身分查調」 勾選申請後,進行線上查調,查調完畢 後,再進行以下步驟。

(詳細系統操作 可觀看中低收補助影音檔)

(二) 依下列操作說明 <u>列印</u> 並 發下 家長通知 單,建議以 書面 提醒家長確認幼生胎次 及經濟屬性是否正確:

# ※ 全國幼兒園幼生管理系統 ■ 就學補助專區 私立幼生身分屬性及收費明細 → 勾選並列印「110學年度第2學期 一般私立幼兒園5歲幼兒補助數額通知單

| 110學年度第2學期一般私立幼兒         | 園5歲幼兒補助數額通知單            |
|--------------------------|-------------------------|
| 親愛的家長您好:                 | 班名/姓名:                  |
| 從 110 年 8 月起,全國推動「0-6    | 歲國家一起養」新政策,5 歲至入國       |
| 小前的小朋友就學補助由「免學費」一項       | , 擴大至雜費及其他代收代辦費, 並      |
| 比照育兒津貼提高額度,第1胎每月補助       | 3,500 元、第 2 胎 4,000 元、第 |
| 3 胎(含)以上 4,500 元,補助費用分上學 | 期、下學期各 1 次撥付,讓孩子的       |
| 照顧更全面,家庭更輕鬆。             |                         |

經資訊平台比對,您的小朋友為第1胎,可獲教育部補助一學期21,000 元,將由幼兒園主動協助您申請及轉發補助款項。若您有相關疑義,請直接洽 詢臺中市縣(市)政府教育局(處)。

| 110學年度第2學期一般私立幼兒         | 園5歲幼兒補助數額通知單            |
|--------------------------|-------------------------|
| 親愛的家長您好:                 | 班名/姓名:                  |
| 從 110 年 8 月起,全國推動「0-6 扇  | 歲國家一起養」新政策,5歲至入國        |
| 小前的小朋友就學補助由「免學費」一項       | , 擴大至雜費及其他代收代辦費, 並      |
| 比照育兒津貼提高額度,第1胎每月補助       | 3,500 元、第 2 胎 4,000 元、第 |
| 3 胎(含)以上 4,500 元,補助費用分上學 | 期、下學期各 1 次撥付,讓孩子的       |
| 照顧更全面,家庭更輕鬆。             |                         |
|                          |                         |
| 您的小朋友為 5 歲幼兒, 經資訊平台      | 比對為第 1 胎 最近一年度核定的       |
| 綜合所得我,所得總額 30 萬元以下,且符合   | 合排富規定。因此,採擇優方式申領        |
| ,可獲教育部補助一學期 30,000 元,將由  | 自幼兒園主動協助您申請及轉發補助        |

款項。 若您有相關疑義,請直接洽詢臺中市縣(市)政府教育局(處)。

(三)發下家長通知單,且請家長確認幼生胎次

及<u>經濟屬性</u>是否正確,建議以<u>書面</u>提醒 家長確認通知單上之內容是否正確,另提

供書面通知範例(手冊附件6-4)。

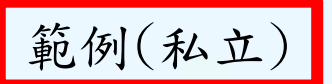

#### 附件 6-4

親愛的家長您好;↓

今日發下「110 學年度第2 學期一**般私立**幼兒園 5 歲幼兒補助數額通知單」, 請<u>確認</u>以下 資料並<u>答名</u>後繳回幼兒園;↓

- 一、通知翠内容之幼生「脸次」、「家戶所得」及「補助金額」是否正確。+
- 二、通知罩中若「無顯示家戶經濟屬性」,則表示可能為以下幾種狀況:+
- (汞) 系統無法取得該幼童或父母親之其中一方財稅資料。+
- (二)家戶擁有第3筆(含)以上不動產且其公告現值總額超過650萬元,或家戶年利息所得+ 超過10萬元。+
- (三)108年度家戶年所得超過50萬元。↓
- 三、<u>编础修正</u>幼生身分屬性,請於\_\_\_年\_\_月\_\_日前檢附以下佐證資料予幼兒園:+
- (云) 修改幼<u>生胎</u>次請檢附戶口名簿、戶籍證本、出生登記或其他證明文,如未提供證明↓ 文件, 則以資訊系統查調的戶政資料為選。↓
- (二)修改家戶經濟屬性請檢閱:+
- 1、幼兒及監護人最近一次異動之戶口名簿影本或戶籍證本,以證明監護權(無身分證之外+ 籍配偶請檢附居留證);倘單一監護者,請檢附111年2月1日以後申請之戶籍證本(含+ 記事欄)或最近一次異動之新式戶口名簿影本(含記事欄),並精幼兒園協助提供「戶口+ 名簿請領記録查詢結果」。+
- 2、幼兒及監護人之108年度綜所得稅各類所得清單。+
- 3、幼兒及監護人111,年度財產歸屬資料清單或全國財產總歸戶財產查詢清單。+
- 四、第 2 名及第 3 名以上子女認定原則如下:+
- (云)第2名及第3名以上子女,指依戶政資料登記為同一母親或父親的幼兒,並依出生年↓ 月日排序計算後,序位為第2名、第3名(含),以上之幼兒。如為變(多) 胞胎者,↓ <u>依胎故座</u>排序計算。舉例說明如下:↓
- 1、<u>貼收到</u>為第 2 胎的雙胞胎兄弟,雙胞胎的弟弟為第 3 名子女。+
- 2、<u>胎衣刷</u>為第1胎的三胞胎兄弟,三<u>胞胎中排</u>序第2的弟弟為第2名子女、最小的弟+ <u>弟為第</u>3名子女。+
- 3、收養子女、再婚子女、<u>同一父</u>或母所生因故未於同一戶籍內的幼兒,均可列入排行計算。+ (二)<u>倘為重短</u>家庭情形,常由重級後之父母再生下共同之子女,則其原本各自之子女,得計+ 入子女次序計算。

— 以下資料,家長可剪下自行留存 —

梁備註:自110年8月起,配合「0-6歲國家一起卷」政策,5歲至八國小前的小朋友就學補↓ <u>助由</u>「免學費」一項,擴大至維費及其他代收代辦費,並比照育兒津貼提高額度,↓ 至經濟黨要協助幼兒**程羅優補助**(每變期最高不超過3萬元)。↓

| 幼生胎衣           | 家戶年所得                            | 補助金額      |
|----------------|----------------------------------|-----------|
|                | 中低、低收及30萬元(含)以下+                 | 30,000 元+ |
| 第1 №           | 逾 30 萬元至 50 萬元(含)以下↓             | 25,000 元+ |
| 09: 45-55<br>1 | 逾50 萬元以上4                        | 21,000 元+ |
|                | 中低、低收及30萬元(含)以下+                 | 30,000 允4 |
| 第 2 胎≓         | 逾 30 萬元至 50 萬元(含)以下₽             | 25,000 元+ |
| 8              | 逾50 萬元以上 <sup>↓</sup>            | 24,000 元4 |
|                | 中低、低收及30萬元(含)以下≠                 | 30,000 元+ |
| 第3胎(含)以上+      | 逾 30 萬元至 50 萬元(含)以下 <sup>↓</sup> | 27,000 元+ |
|                | 逾50 萬元以上4                        | 27.000 元4 |

(四)倘家長欲修正<u>幼生胎次及經濟屬性</u>,請檢 附以下佐證資料:

1、修改<u>幼生胎次</u>請檢附戶口名簿、戶籍謄本

、出生登記或其他證明文件,如未提供證

明文件, 則以資訊系統查調的戶政資料為

準。

詳細胎次認定原則,

可觀看各項學前教育補助總說明影音檔

2、修改家戶經濟屬性請檢附:

(1)證明幼兒監護人:幼兒最近一次異動之新式戶口名簿或

戶籍謄本影本。

※倘單一監護者,請檢附111年2月1日以後申請之戶籍謄本

 (含記事欄)或最近一次異動之新式戶口名簿影本(含記事欄),並請幼兒園協助提供「戶口名簿請領紀錄查詢結果」。
 (2)證明家戶年所得及利息收入:109年度綜合所得稅各類所 得清單

(3)證明符合排富條款:111年度申請之【財產歸屬資料清單】

或【全國財產總歸戶財產查詢清單】(單親且單方監護 者附監護人、幼兒2人資料)

# 至「內政部戶政司全球資訊網」 (<u>https://www.ris.gov.tw/app/portal/581</u>)查詢

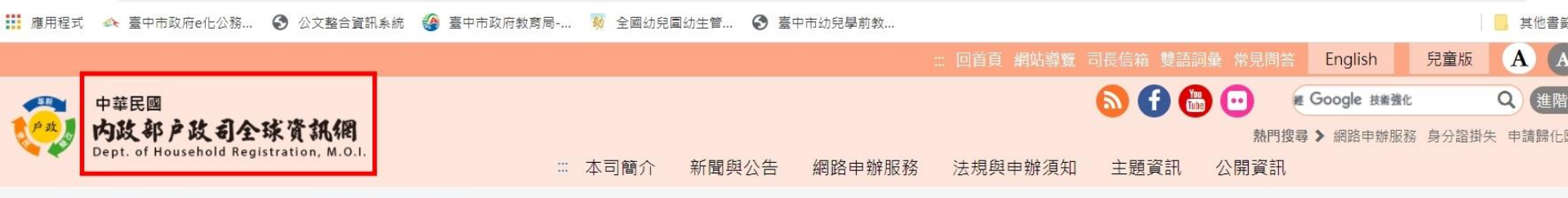

:::戶政司 » 網路申辦服務 » 其他申辦 » 戶口名簿請領記錄查詢

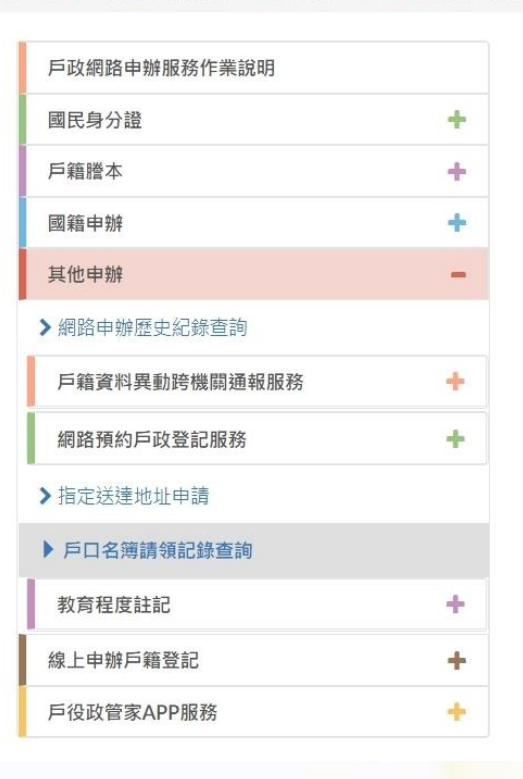

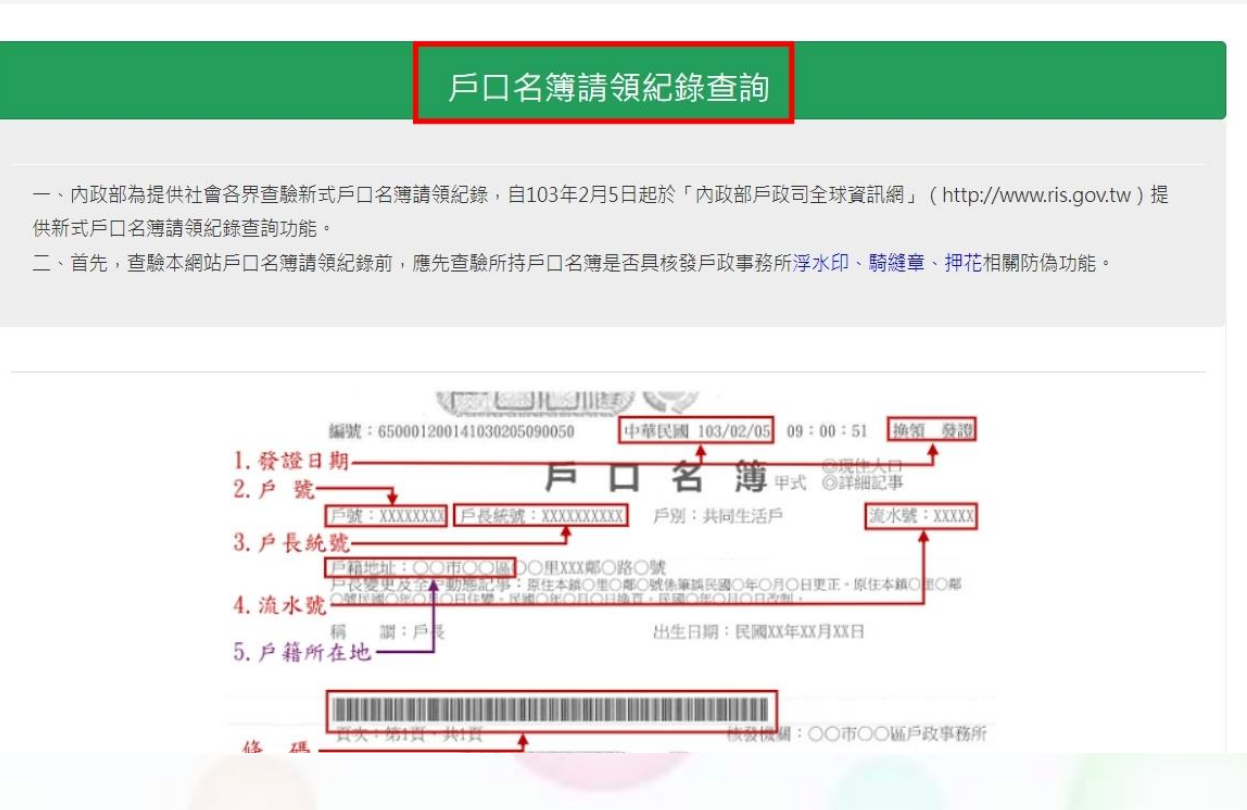

查詢步驟如下:(欲證明單一監護才須查詢及檢附查詢結果) 至「內政部戶政司全球資訊網」 → 按「鍵盤輸入」 → 輸入家長提供之新式戶口名簿資料 \_\_\_\_\_ 選擇「全戶查驗」,按查詢 輸入「戶口名簿人口數」,按查詢

── 產製「戶口名簿請領紀錄查詢結果」

### 並列印送件

有出現「<u>本戶口名簿發證後所載資料未異動</u>」 才能證明這是最新的戶口名簿喔!

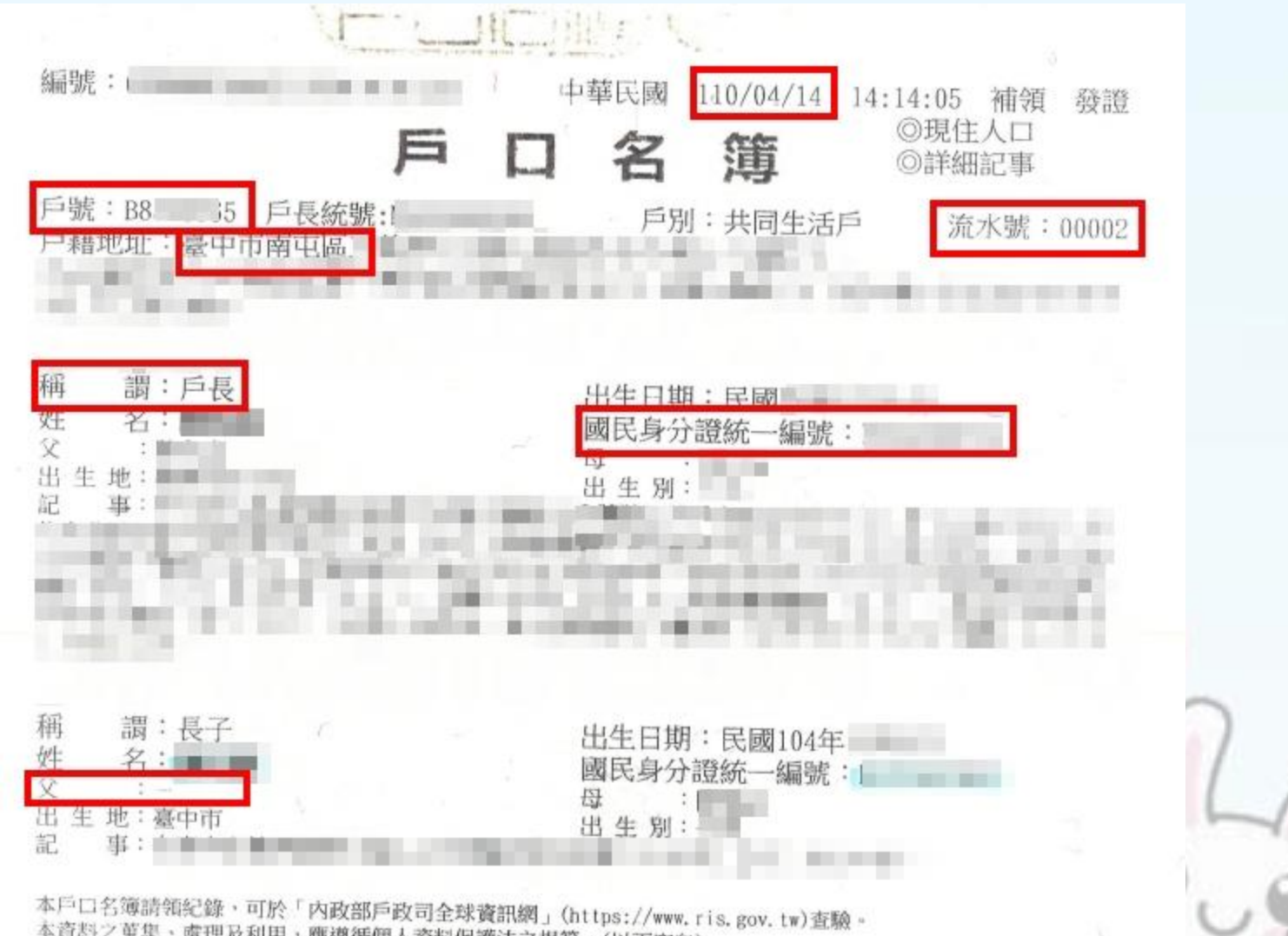

本資料之蒐集、處理及利用,應遵循個人資料保護法之規範。(以下空白)

戶口名簿請領記錄查詢結果

Page 1 of 1

#### 戶口名簿請領紀錄查詢結果

1. 發證日期: 民國110年04月14日

2. 戶號: B 5

3. 戶長統號:

4. 流水號: 00002

5. 戶籍所在地: 臺中市南屯區

6. 查詢類別:
 全戶查驗

戶內人口數: 2

#### 驗證結果:本戶口名簿發證後所載資料未異動

3、<u>欲修改『 2-5歲幼生胎次』或『5歲經濟屬性』</u>:

(1)請各校(園)檢附「幼生胎次及經濟屬性修正申請表」

及家長佐證資料。

(2)先行初審後傳真(傳真號碼04-25274559)至本局幼兒 教育科,致電04-22289111與分機54421王小姐確認。
(3)倘文件超過5頁,請以掛號寄至本局:「420018 臺中市豐原區陽明街36號幼兒教育科 王美茹小姐收」

※請於信封註明

「110學年度第2學期-私立幼兒園修改幼生身分屬性」

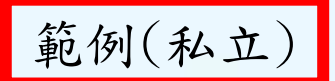

附件 7-4

#### 110 學年度第2 學期臺中市 私立幼兒園。 5歲幼生胎次及經濟屬性。

#### 修正申請表

就讀幼兒園:+

幼兒園電話(含分機):+

送件日期:+

| 修改項目(請填 <u>戶政</u><br><u>胎数或</u> 家戶年所得)+ | 烛名↓        | 幼生+'<br>身分證字號( | <u>原胎次</u> ↓<br>或經濟屬性↓                                                                                                    | 欲修改 <u>之胎衣</u> ↓<br>或經濟層性↓                                                                                         | 備註(請填寫檢<br>附證明資料或+<br>加誌說明事項)+                      |
|-----------------------------------------|------------|----------------|----------------------------------------------------------------------------------------------------|----------------------------------------------------------------------------------------------------|-----------------------------------------------------|
| Ex: 修改 <u>戶政胎數</u> +                    | 張小書        | B245879508     | 第1 朏≓                                                                                                    | 第3胎+                                                                                                    | 戶籍謄本↓                                               |
| Ex: 修改家户年所得(                            | <b>張小明</b> | B2458795094    | <ul> <li>□30 萬元(金)以下<sup>↓</sup></li> <li>□泣 30-50 萬(金)元<sup>↓</sup></li> <li>□泣 50-70 萬(金)元<sup>↓</sup></li> <li>■泣 70 萬(含)元<sup>↓</sup></li> <li>□査無質料<sup>↓</sup></li> </ul> | □30 募元(含)以下 <sup>↓</sup><br>■逾 30-50 第(含)元 <sup>↓</sup><br>□逾 50-70 第(含)元 <sup>↓</sup><br>□逾 70 第(含)元 <sup>↓</sup> | 戶籍勝本、109<br>年綜合所得稅各<br>鎭所得清單、111<br>年度財產歸屬資<br>料清單。 |

備註:+

一、第2名及第3名以上子女認定原則如下;+

- (一)第2名及第3名以上子女,指依戶政資料登記為同一母親或父親的幼兒,並依出生年半月日排序計算後,序位為第2名、第3名(含)以上之幼兒。如為變(多)胞胎者,半 <u>依胎欢座</u>排序計算。舉例說明如下:+
- 1、脑衣剧為第 2 胎的雙胞胎兄弟,雙胞胎的弟弟為第 3 名子女。+
- 2、<u>胎衣刻</u>為第1胎的三胞胎兄弟,三<u>胞胎中排</u>序第2的弟弟為第2名子女、最小的弟+ <u>弟為第</u>3名子女。+
- 3、收養子女、再婚子女、<u>同一父</u>或母所生因故未於同一戶籍內的幼兒,均可列入排行計算。+
- (二)<u>供為重組</u>家庭情形,需由重組後之父母再生下共同之子女,則其原本各自之子女,得計+ 入子女次序計算。 +
- 二、欲修正幼生胎衣或經濟屬性,請檢附此「修正申請表」及下列相關文件:+
- (云) 修改幼<u>生胎</u>次:請檢附戶口名簿、戶籍謄本、出生登記或其他證明文件提供檢定機關↓ 審檢,如未提供證明文件, 則以資訊系統查調的戶政資料為集。↓
- (二)5歲大班修改家戶經濟屬性請檢脫;↓
- 1、幼兒及監護人最近一次異動之戶口名簿影本或戶籍證本,以證明監護權(無身分證之外+ 籍配偽請檢附居留證);倘單一監護者,請檢附111年2月1日以後申請之戶籍證本(含+ 記事欄)或最近一次異動之新式戶口名簿影本(含記事欄),並請幼兒園協助提供「戶口+ 名簿稿領記錄查詢結果」。+
- 2、幼兒及監護人之109.年度綜所得稅各類所得清單。+
- 3、幼兒及監護人111,年度財產歸屬資料清單或全國財產總歸戶財產查詢清單。+
- 三、請先行初審後填具本表章, 按章後,供同佐證文件並傳真(傳真號碼 04-25274559)至本局+ 幼兒教育科,並致電 04-22289111,分機 54421 王小姐確認,本局將於審查無誤後至系+ 統修正。+
- 四、<u>另端文件</u>超過5頁,請以掛號寄至本局(420018 臺中市豐原區陽明街 36 號幼兒教育科+ 王美茹小姐收),並請於信封註明【110 學年度第2 學期私立幼兒園修改幼生身分屬性】。+

承辦人

幼兒園主任/園長:+

(五)待「胎次」及「經濟屬性」修正後,列印 修正後之「110學年度第2學期一般私立幼 兒園5歲幼兒補助數額通知單」予家長再次 確認無誤後,由私立幼兒園於幼兒實際就 讀滿一個月後,主動造冊後再依送審日期 送件,以利本局審核及辦理補助款申領程 序。

(造冊時間自111年3月1日至111年4月15日止

(六)造冊步驟:

- (1)修改「胎次」及「經濟屬性」之佐證資料寄出、 本局尚未修正完成前【請勿造冊】,否則本局 將無法進行修正;各校(園)欲進行低收、中低 收身份查調,亦同。
- (2) 新增「就學補助」清冊:

全國幼兒園幼生管理系統

 「就學補助專區」
 「私立請領清冊維護」
 「新增就學補助申請清冊」
 勾選幼兒後按【儲存】,送件前確認 無誤後才點選【儲存後送出】。 四、中途入(離)園私立教保服務機構之補助原則:

## (一)中途入園(機構)者:

1. 上學期(11月1日)、下學期(5月1日)以後始入學

者,依<u>下表</u>所列各胎次每學期最高補助額度,

補助一半費用。

2. 上學期(<u>12月1日</u>)、下學期(<u>6月1日</u>)以後入學者

,不予補助。

| 幼生屬性。                 | 一學期最高補助額度。 |
|-----------------------|------------|
| 第1胎⇔                  | 2萬1,000元↩  |
| 第2胎⇔                  | 2萬4,000元↩  |
| 第3胎以上↔                | 2萬7,000元↩  |
| 家戶年所得逾30萬元至50萬元以下→    | 2萬5,000元↩  |
| 家户年所得30萬元以下、低收、中低收入户。 | 3萬元↩       |

(二)中途離園(機構)者:

 轉至其他私立教保服務機構就學者:已申領 補助者免辦理繳回,但新就學之機構不得重 複造冊。

2. 轉至公立、非營利、準公共幼兒園或未至他 園繼續就學者:該生當學期補助額度超過實 際繳交費用,則應依直轄市、縣(市)主管機 關所定收退費自治法規辦理補助款繳回事宜, 繳回款項應繳回中央政府,並至幼生系統修 正補助款申領數額。

## 五、發放補助款及注意事項

(一)私立幼兒園應就補助款撥付方式以書面通知申請人。1.採預先扣繳者,免轉撥款項,仍需請家長於請領清

冊親自簽名或蓋章。

 未預先扣繳者,於收到補助款後儘速轉撥予家長, 並請家長(監護人)於請領清冊或補助轉發查核表親 自簽名或蓋章。

▶前述核章後請領清冊視為各園轉撥補助款證明,應將該 清冊留存各園,以備抽查。

# (二)採整批匯款者,匯款清冊可 代替已簽名之請領清冊,並

請裝訂後留園備查。

(三) 欲修正個別幼生補助額度者,請務必於下列時段傳 真資料(手冊附件2)到本局進行彙整,逾期不候: ※第一梯次需修正者: 4月11日前 傳真資料 ※第二梯次需修正者: 5月23日前傳真資料 ※第三梯次需修正者: 6月20日前傳真資料 (四) 傳真至本局04-25274559後, 請致電04-22289111 分機54421王小姐確認。

附件 2+

#### 臺中市各項學前教育補助。

#### 修正學費或經濟弱勢加額請領補助金額表

(適用中途入園、中途離園且未繼續就讀、未收全譽期費用之幼生)

□教育部5歲幼兒就學補助

□臺中市幼兒學前教育補助+

幼兒園名稱:+

幼兒園電話:↓

| 項目(請填學費補<br>助或弱勢加額補<br>助)4 | 系統清冊<br>編號4    | 姓名4  | 幼生身分證<br>字號↓ | 原補助金<br>額↩ | 修正金<br>額↓        | 備註(請填寫)<br>修正原因,例<br>如:中途入<br>圆、 <u>中途離</u><br>圆) <sup>1</sup> |
|----------------------------|----------------|------|--------------|------------|------------------|----------------------------------------------------------------|
| Ex:5 歲就學補助+                | I16120000000 v | 張小書₽ | B245879508+  | 21000¢     | <b>19,000</b> 43 | <u>中途離園</u> +                                                  |
| Ex:2 至 4 歲↓<br>學費補助₽       | 100X3D_01      | 張小書∉ | B245879508≓  | 15,000¢    | 10,000+          | 中途入圆→                                                          |
| Ex:2 至 4 歲+<br>弱勢加額+       | 100X3D_01,     | 張小書₽ | B245879508+  | 15,00043   | <b>10,000</b> ¢  | 中途入圆+1                                                         |

به ۲

承辦人

■ 長+

送伴日期+

注意事項:↓

請務必於下列時段傳真資料到本局進行彙整,逾期不候:+
 ※第一梯次需修正者: 4月 11日前傳真資料+
 ※第二梯次需修正者: 5月 23日前傳真資料+
 ※第三梯次需修正者: 6月 20日前傳真資料+
 2. 欲修正各別幼生之補助額度用,填畢請傳真至本局 04-25274559,並致電+
 04-22289111 分機 54422 張小姐或 54421 王小姐確認。+

## (五)補助溢領款繳回注意事項與流程:

1、幼兒中途離園後,如確實至其他園所就讀者:

不需繳回,但需請家長提供至其他園就讀證明(如繳費收據影 本,但補助額度不得大於家長實際繳交數額)

- 2、<u>中途離園者且未到他園就讀及符合事假、病假及法定傳染病停</u> <u>課規定者</u>:(依本市幼兒園收費退費辦法)
  - a. 如補助額度未逾實際繳交數額 所退款項應優先自實際

繳交部分退還

b. 如補助額度已逾幼兒實際繳交數額 ➡→ 依前開辦法繳回溢發 補助款 3. 補助溢領款繳回作業時間:

<u>111 年7月1日至7月15日</u>

4. 需致電本局幼兒教育科王小姐(分機54421)另行個案 開放繳回造冊作業。請至全國幼兒園幼生管理系統 產製繳回清冊,並另請於款項說明欄註明繳回款項 之補助項目全銜及計算方式。 5、私立幼兒園:

至銀行臨櫃匯款繳回(勿以網路銀行方式匯款) 溢發補助款項

→繳款後,列印繳回清冊逐級核章後

→將繳回清冊正本及繳款單(影本)寄回本局審核。

- 5歲幼兒就學補助與2-4歲幼兒學前教育補助
   溢領款繳回請勿為同一筆匯款繳回。
- 請各園使用匯款戶名為園所名稱之帳戶繳款,勿以 個人名義匯款。

## 私幼-樣張範例

### 詳如附件8-2

|     | 0003  | 學年度 | 第〇學期    | 繳費收據    | 繳費日               | 期:OC            | 00年00月00日                      |
|-----|-------|-----|---------|---------|-------------------|-----------------|--------------------------------|
| 幼生  | 000   | 班級  | 00班     | 班別      | □全日               | 本學期             | 000年00月00日                     |
| 姓名  |       |     | (大/中/小/ | m. caes | 日半日               | 教保服             | 起,至000年00月                     |
|     |       |     | 混齡/幼)   |         |                   | 務期程             | 00日止。                          |
|     | 收費項目  |     | 收費期間    | 收費金額    |                   | ÷.              | 備註                             |
| 學費  |       |     | 期       |         | 1. 「教了            | 育部提供之           | 5歲幼兒就學補助,自                     |
| 雜費  |       |     | 期/月     |         | 110 年             | 8月起,            | 比照育兒津貼提高額度,                    |
| 代辨  | 費     |     |         |         | 第1月               | 台1學期補           | 助 2 萬 1,000 元,第2               |
| 材料  | 費     |     | 期/月     |         | 胎21               | 萬4,000元         | ,第3胎以上補助2萬                     |
| 活動  | 費     |     | 期/月     |         | 7,000             | 元,經濟            | 弱勢家庭子女最高補助 3                   |
| 午餐  | 費     |     | 期/月     |         | 萬元                | (採擇優請           | 领)。」本園補助款撥付                    |
| 點心  | 費     |     | 期/月     |         | 方式之               | <b>当:</b>       |                                |
| 交通  | 費     |     | 期/月     |         | 口於入               | 學即予以            | 减免。                            |
| 課後死 | 廷托費   |     | 期/月     |         | □待政府補助款發放後再轉發給家長。 |                 |                                |
| 其他約 | 經家長同; | 意用於 |         |         | 2. 「2 至           | 4歲幼兒            | 經濟弱勢加額補助由政府                    |
| 幼兒  | 教保服務  | 之相關 | 期/月     |         | 補助-               | -學期最高           | 1萬5,000元」須由家長                  |
| 費用  |       |     |         |         | 提出可               | 目請。             |                                |
| 全學  | 胡總收費  |     | 期       |         | 3. 「2 至           | 4歲育兒            | 津貼依不同胎次由政府補                    |
| 代收  | 費     |     |         |         | 助每个               | 固月 3,500        | 元至 4,500」,108 年 8 月            |
| 保险  | 費     |     | 期       |         | 1日起由家長至幼兒戶籍地區公所提  |                 |                                |
|     |       |     |         |         | 請。                |                 |                                |
|     |       |     |         |         | 4. 保險費            | 會依每學年           | 一度本市公告招標金額辦                    |
| 家長( | 會費    |     | 期       |         | 理。                | and all the ups | . Fakin sin sin sa sa sa sa sa |
|     |       |     |         |         | 5. 本園收            | (退費基準           | 依一量中市教保服務機構                    |
|     |       |     |         |         | 收費过               | 【實辦法」           | 辦理。                            |

臺中市私立〇〇幼兒園/臺中市私立〇〇幼兒園〇〇分班

承辦/經辦

私幼

會計/出納

園長/負責人

3

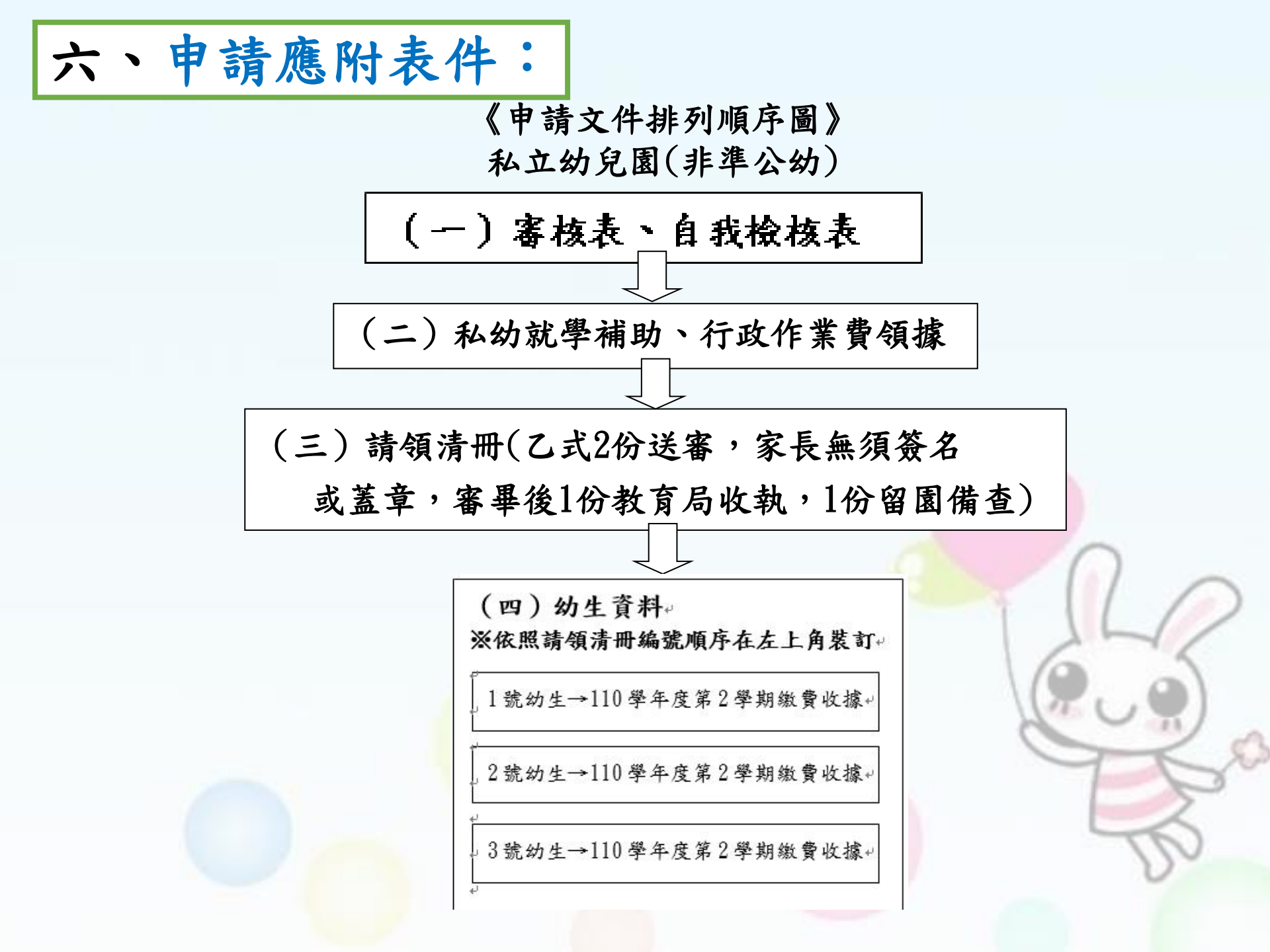

教育部國教署各項幼兒學前教育補助。

《審核表》

審核表(自行下載列印)⊬

申請項目: 🗌 5 歲幼兒就學補助

私立幼兒園

al l

□ 中低收入户幼兒就學補助→

日期請務必填寫+

| 幼兒園編號:+ | 請填幼兒園編號( <u>即幼生</u> 管理系統帳號)→ |
|---------|------------------------------|
|         | ·                            |
| 幼兒園名稱:↓ | -== 諸填幼兒園全街+                 |

|             |                                          | 150,000++<br>200++         |
|-------------|------------------------------------------|----------------------------|
|             |                                          | 200++                      |
| 649         |                                          |                            |
|             |                                          | 150,200++                  |
| ·不可<br>     | 」同一人,<br><u> 1 諸務必</u> 職<br><u> 私</u> 章→ | 相關人員若蓋<br>稱相符, <u>否則</u>   |
| '<br>送件當天日期 | ¶+ <b>□</b>                              | 期請務必填寫;                    |
| i           | 送件當天日其                                   | <u>諸篆私</u> 章+<br>送件當天日期+ □ |

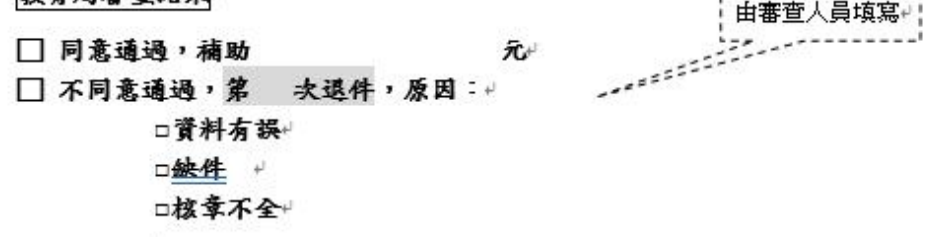

※經本局審查結果,幼生資格不符或資料有誤、<u>不全須補正</u>者(名單及退件原因+ <u>詳審核表或</u>附件),請於7日內以書面通知家長(監護人)審查結果,倘家長(監+ 護人)不服審查結果,請於知悉審查結果2週內檢附相關佐證資料送本局再行+ 審核。+

審查人員: 承辦人員:+

審查日期:中華民國 年 月 日↓

備註:補件時,附本審查表,俾利審查人員瞭解前次退件原因

#### 110 學年度第2 學期【5 歲幼兒就學補助】自我檢核表。

## 《自我檢核表》

幼兒園名稱(務必填寫):#

| 瀋  | \$查項目→                        | 說明↩                                                                                                    | 正確<br>完成 |
|----|-------------------------------|----------------------------------------------------------------------------------------------------|----------|
| 10 | 領據。                           | <ul> <li>(1)蓋有核備之幼兒園大印(園方名稱與關防相同)。</li> <li>(2)領據上之金額正確。</li> <li>(3)領據金額與清冊相同,也需與審核表金額相符。</li> <li>(4)承辦人、會計、園長不可為同一人。</li> <li>(5)印章部分不可為彩色影印或彩色掃描,視同影本不予受理。</li> </ul>                                                                                              |          |
| 2₽ | 請領清冊₽                         | <ul> <li>(1)清冊所列資料不可手動修正,<u>倘欲修正</u>應還至幼生系統修改 +<br/>後再列印核章。+</li> <li>(2)無須通知<u>申領人核章</u>,請先行列印請領清冊乙式2份(逐級核章)<br/>併同佐證文件送審,審畢後一份教育局收執、<u>一份留</u>國。+</li> <li>(3) 焦補助款撥付後轉發家長時,再行通知監護人親自簽名或蓋<br/>章,完畢<u>後留園備</u>查。+</li> <li>(4)所蓋章或簽名須與幼生管理系統列印之「監護人」為同一人。+</li> </ul> | Ŷ        |
| 3₽ | <u>毎位幼生</u> 皆<br>須檢附1張<br>收據₽ | (1)含學費(呈現金額與文字)及至少1個月之月費。+ (2)繳費收據黏貼於「幼生繳費收據黏貼用紙」,若為影本,需註明<br>「與正本相符」,並加蒸園長章或家長私章。+                                                                                                    | e        |
| 4₽ | 檢附資料。                         | <ul> <li>(1) 請領清冊請先合併裝訂後,再依清冊幼生編號將所有幼生收據,<br/>依序排列,並以活動夾子<u>依序夾好</u>。+</li> <li>(2) 所有幼生收據務必在左下角以紅筆寫上學校代號(全國幼兒+</li> <li><u>國幼生</u>管理系統帳號)、學童清冊編號(如:學校代號193XXX,+</li> <li>學童清冊編號1,則標示為193XXX-1,每張資料皆要標示,+</li> <li>以下類推)。+</li> </ul>                                  | ę        |
| 5₽ | 所有影印紙才                        | k(含存摺影本) <u>熏薰有</u> 「與正本相符」及園長章或家長私章。∂                                                                                                    | ę        |
|    |                               | لي<br>لي<br>لي                                                                                                    |          |

以上資料業確實逐條、逐項一一審核無誤,園長/園主任簽章:。

私立幼兒園就學補助(自行下载列印)+

教育部國教署各項幼兒學前教育補助。

領據

茲收到臺中市政府教育局 110 學年度第2 學期5 歲幼兒就學補助之「就學補助」補助款(不含行政作業費)。 無金額,需空白。

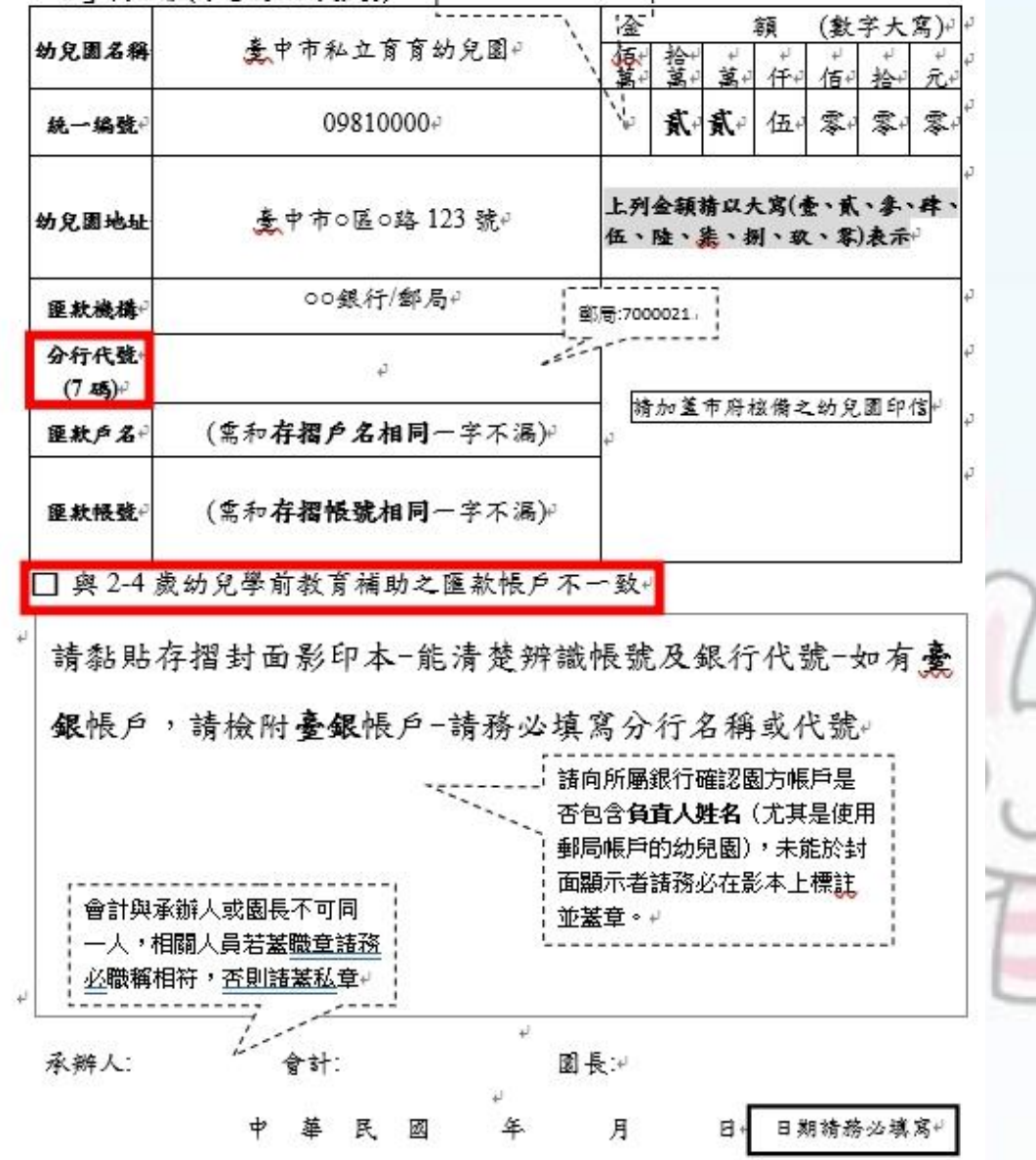

《就學補助-領據》

私立幼兒園行政作業費補助(自行下载列印)→

### 《行政作業費-領據》

教育部國教署各項幼兒學前教育補助。

領據。

茲收到臺中市政府教育局 110 學年度第2 學期5 歲幼兒就學補助「行政作業

費」補助款 無金額,需空白+ (數字大寫)+ 額 臺中市私立育育幼兒園₽ 幼兒園名稱 098100004 肆 零日 零 統一編發 17 上列金額請以大窝(壹、貳、急、肆 臺中市0區0路 123 號→ 幼兒園地址 伍、陸、朱、捌、致、零)表示 00銀行/郵局₽ 匣款機構 郵局:7000021 分行代载 4 (7 55)+ 猜加董市府核備之幼兒園印信 (常和存摺戶名相同一字不漏)~ ●秋戶名+ (常和存摺帳號相同一字不漏)~ **厘款根號** ]與2-4歲幼兒學前教育補助之匯款帳戶不一致 請黏貼存摺封面影印本-能清楚辨識帳號及銀行代號-如有臺 **銀**帳戶,請檢附臺銀帳戶-請務必填寫分行名稱或代號+ 諸向所屬銀行確認園方帳戶是 否包含負責人姓名(尤其是使用 郵局帳戶的幼兒園),未能於封 會計與承辦人或園長不可同一 面顯示者諸務必在影本上標註 人,相關人員若蓋職童諸務必 並業章 ∘ ≁ 職稱相符, 否則諸蓋私章→ 園長:+ 承辦人: 會計: 月 牟 E + 國 日期猜務必填寫+ 41.

# 5歲幼兒就學補助(私立)

# 全國幼生系統-系統操作

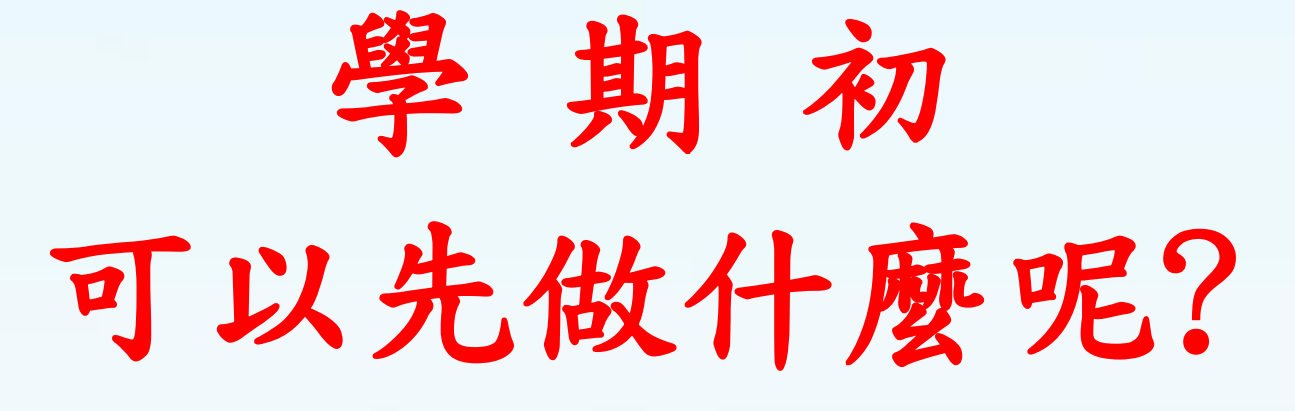

學期初應先了解幼生是否符合 低收、中低收身分,並於全國幼生 系統完成低收、中低收查調。

## 5歲幼兒就學補助(系統操作)

1. 針對有低收、中低收幼生,先進行低收、中低收身分查調

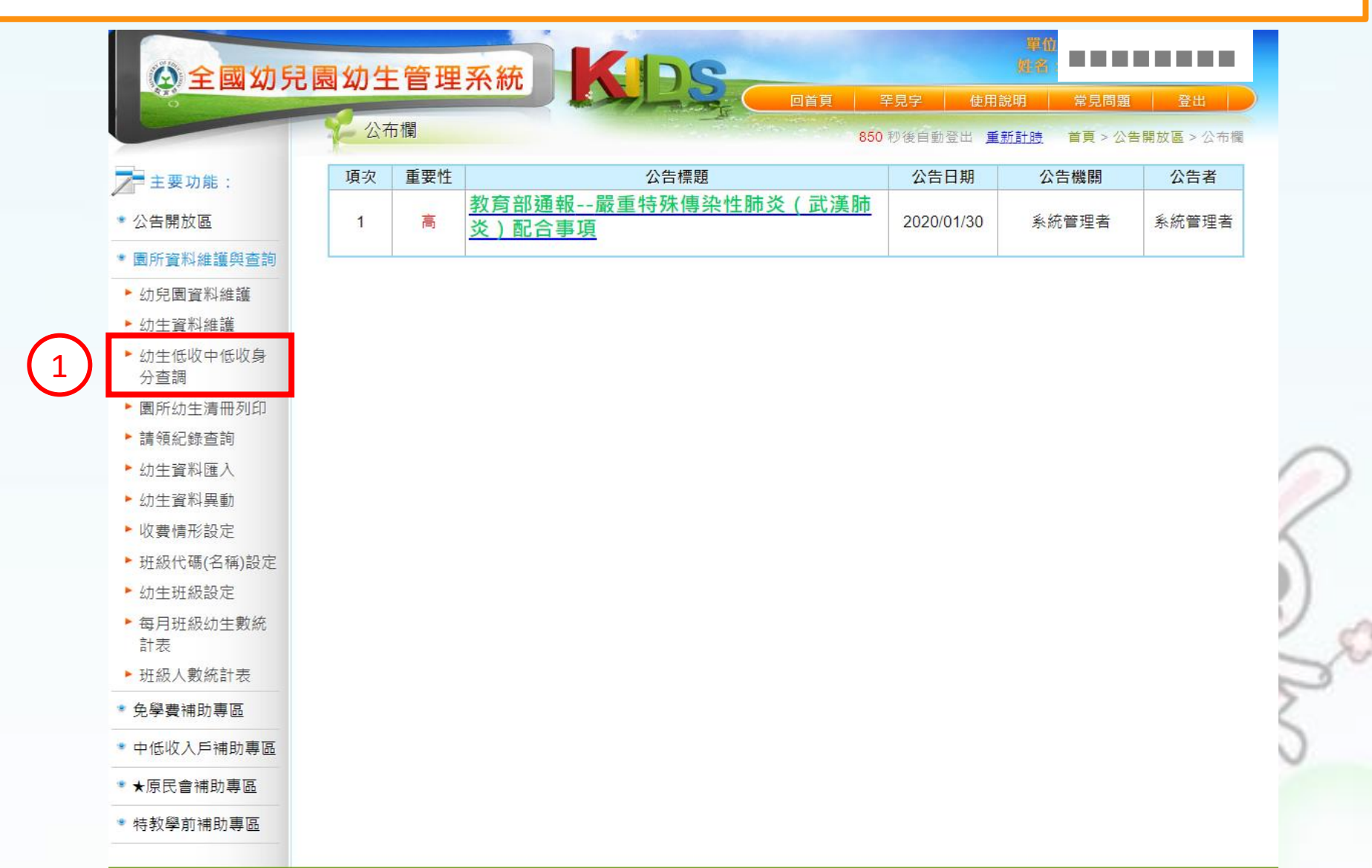

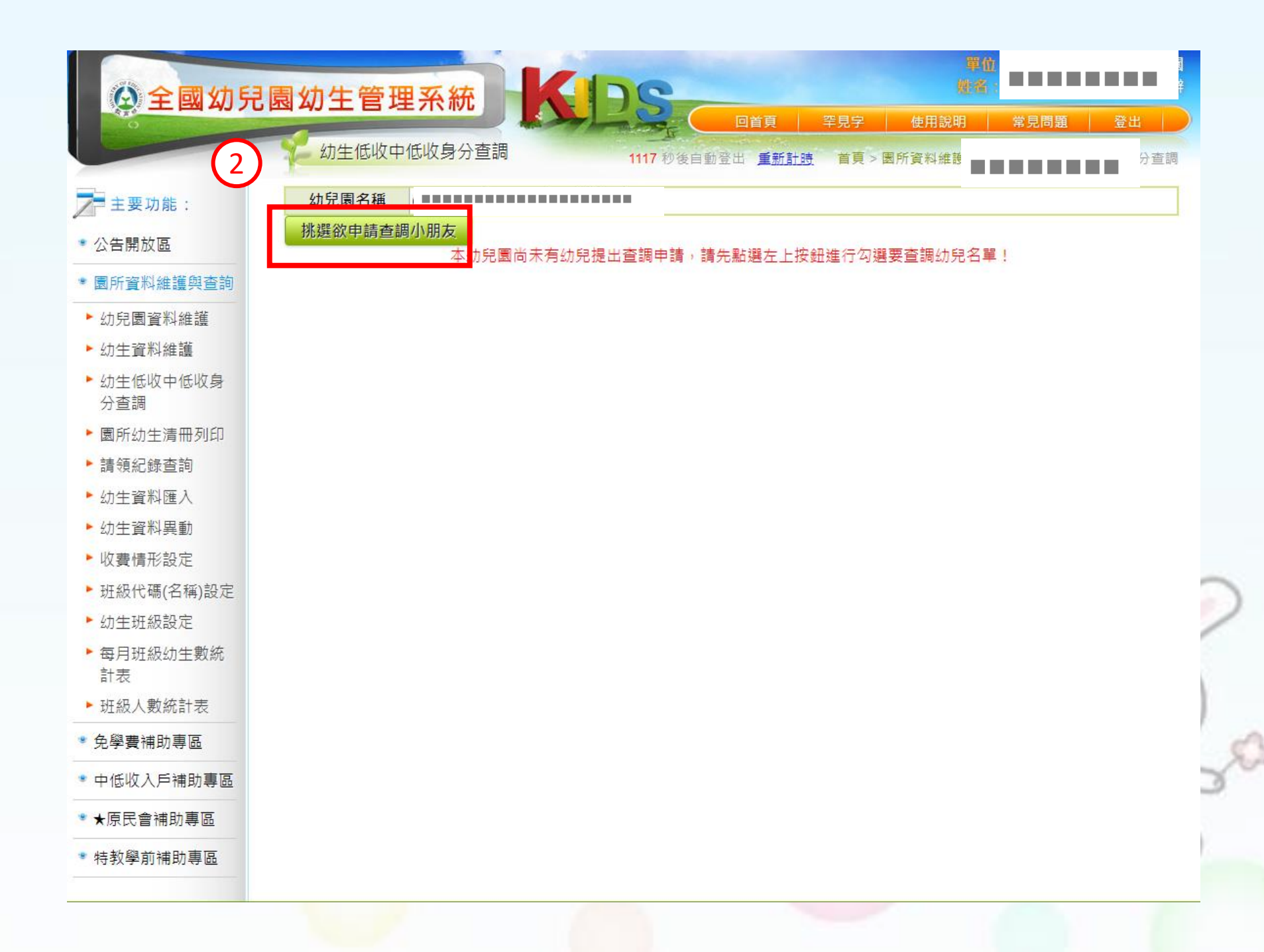

#### \_\_\_\_\_ 全國幼兒園幼生管理系統 回首頁 罕見字 使用說明 常見問題 登出 幼生低收中低收身分查調 1191 秒後自動登出 重新計時 首頁 > 園所資料維護與查詢 > 幼生低收中低收身分查調 (0 🔳 ╱ 主要功能: 幼兒園名稱 身分證字號 幼生姓名 \* 公告開放區 班 別 · 諸骥擇▼ 班名: 諸骥擇▼ 詢 不申請查調離開 杳 園所資料維護與查詢 出生日期 班名 項次 申請 身分證字號 姓名 幼兒園資料維護 1 B12 20 幼生資料維護 2 B12 20 20 幼生低收中低收身 3 B12 分查調 20 B12 4 ▶ 園所幼生清冊列印 B12 20 5 ▶ 請領紀錄查詢 20 6 B12 幼生資料匯入 B12 20 7 幼生資料異動 8 B22 20 B22 20 ▶ 收費情形設定 9 B22 20 ▶ 班級代碼(名稱)設定 10 ----~~ .... ▶ 幼生班級設定 203 B22 20 ►每月班級幼牛數統 204 B12 20 計表 205 B12 20 ► 班級人數統計表 20 206 B12 1 ● 免學費補助專區 20 207 B12 1 中低收入戶補助專區 20 208 1 B12 \*★原民會補助專區 確定申請,開始線上查調低收中低身份資料 ◎ 特教學前補助專區 3 勾選後,按「確定申請,開始線上查調

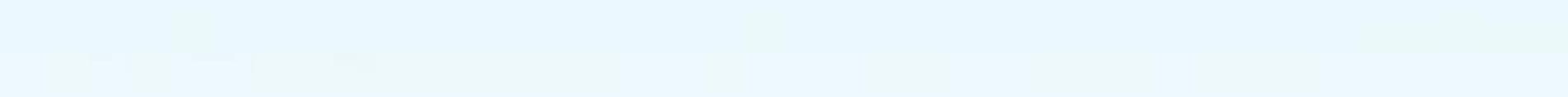

| 9  | <u>B ? . 3 )</u> | 林门门 | 2       | 具低收身份 | 修改查調屬性<br>取消查調申請 |
|----|------------------|-----|---------|-------|------------------|
| 10 | <u>B; ; ; ?</u>  | 林   | 2 ( ( ) | 具中低身份 | 修改查調屬性<br>取消查調申請 |

(4)

## 具低收、中低身份

| 17 <u>B</u> 林 · 不具低收、中低身份 | 16 | <u>B   }    </u> | 張 |      | 不具低收、中低身份 |  | 修改查調屬性<br>取消查調申請 |
|---------------------------|----|------------------|---|------|-----------|--|------------------|
| 以/丹旦响平                    | 17 | <u>B_}.j.j.</u>  | 林 | []]] | 不具低收、中低身份 |  | 修改查調屬性<br>取消查調申請 |

(5)

不具低收、中低身份 → 同意
不具低收、中低身份 → 不同意
→ 家長佐證資料後 → 修改查調屬性

請幼兒園先行審視家長佐證資料,確認無 誤後再自行修改幼生低收、中低收身分。 【此部分無須再傳真資料至本局】

2. 幼生系統操作流程

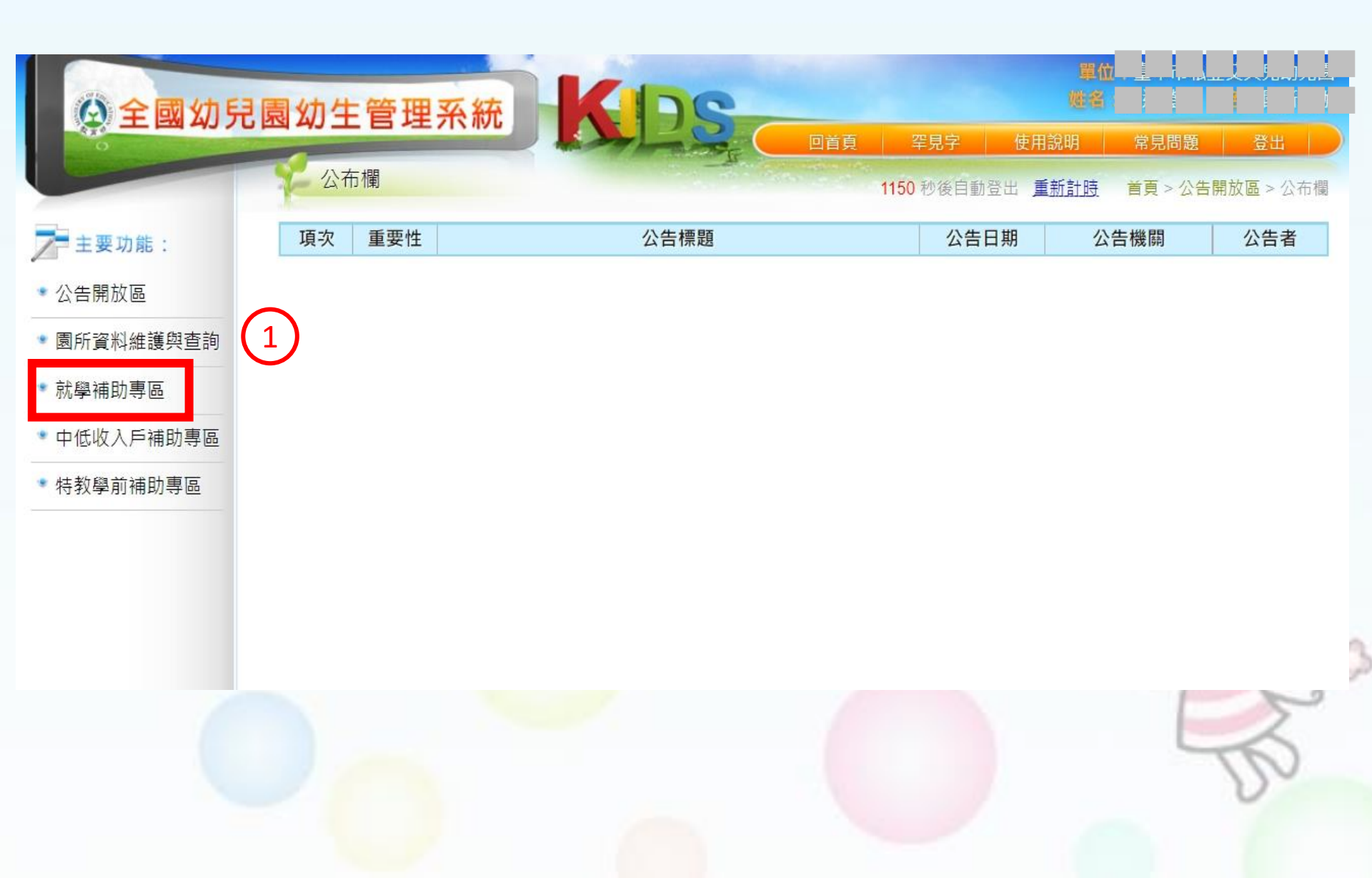

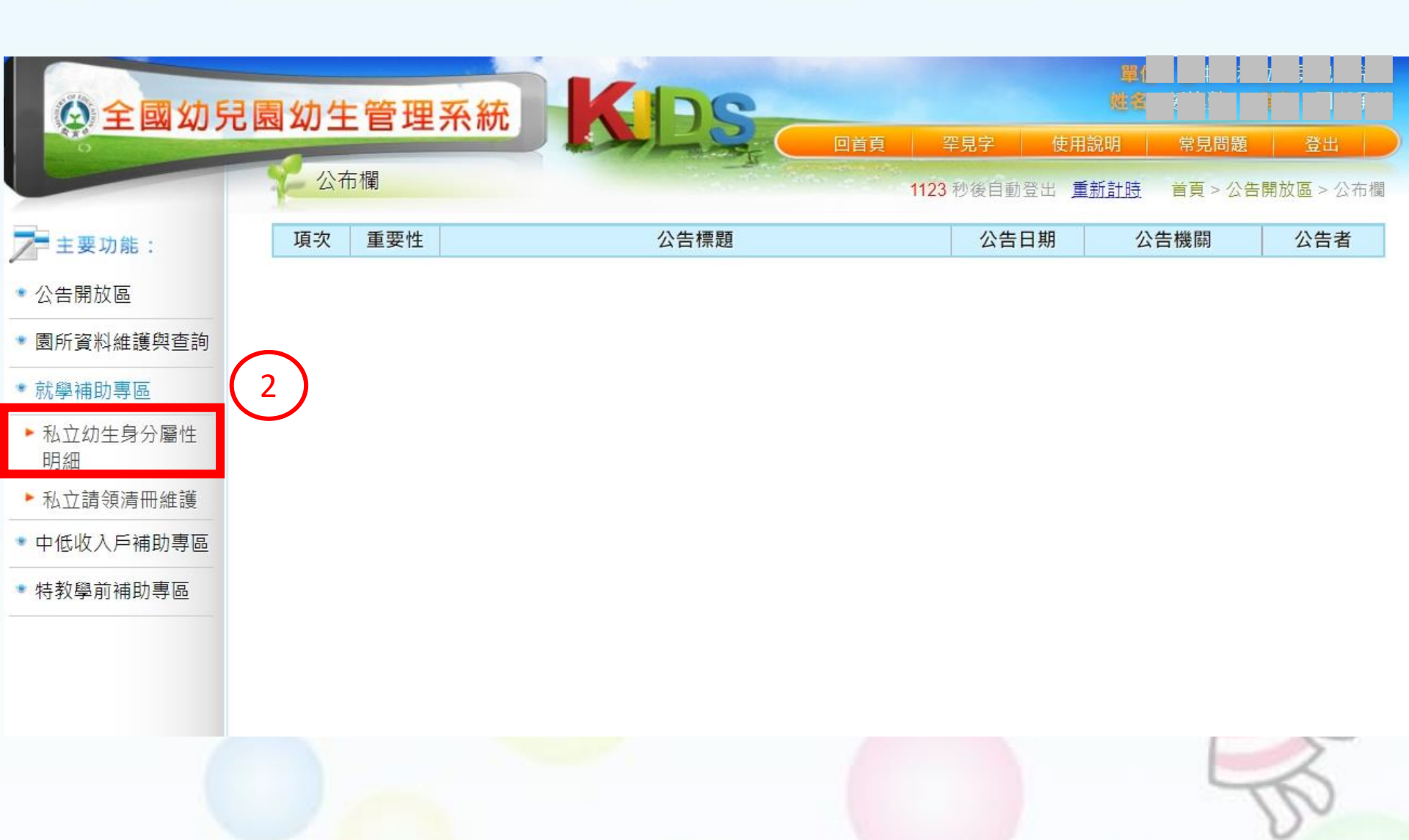

### 全國幼兒園幼生管理系統

私立幼生身分屬性明細

(臺中i |

幼兒園名稱

身分證字號

1181 秒後自動登出 重新計時 首頁 > 就學補助專區 > 私立幼生身分屬性明細

使用說明

登出

常見問題

- ▶ 主要功能:
- 公告開放區
- 園所資料維護與查詢
- \* 就學補助專區
- 私立幼生身分屬性 明細
- ▶ 私立請領清冊維護
- 中低收入戶補助專區

3

• 特教學前補助專區

| <b>學年學期</b> 110 學年度 第 2學期 |    |             |                   |    |                       |    |                    |        |      |      |
|---------------------------|----|-------------|-------------------|----|-----------------------|----|--------------------|--------|------|------|
| 列印<br>□全選                 | 項次 | 身分          | 證字號               | 姓名 | 出生日期                  | 年齡 | 身份屬性               | 補助金額   | 補助造冊 | 功能   |
|                           | 1  | <u>B1</u>   | <u>) 3</u>        | É  | <b>2</b> ( ), (),     | 5  | 第3胎以上子女            | 27,000 |      | 檢視屬性 |
|                           | 2  | <u>B1</u>   | . 2               | Ē  | <mark>2</mark> ( ), / | 5  | 第1胎                | 21,000 |      | 檢視屬性 |
|                           | 3  | <u>B1</u> 2 | <u>.</u> <u>2</u> |    | 2( ) /                | 5  | 第2胎,所得30萬元<br>以下   | 30,000 |      | 檢視屬性 |
|                           | 4  | <u>B1</u>   | 2 5               | 8  | <b>2</b> ( ), (       | 5  | 第3胎以上子女            | 27,000 |      | 檢視屬性 |
|                           | 5  | <u>B1</u>   | <u>; )</u>        | Ē  | 2( ; /                | 5  | 第2胎,所得逾30-<br>50萬元 | 25,000 |      | 檢視屬情 |
|                           | 6  | <u>B1</u>   | 2 2               | ŝ  | 2                     | 5  | 第1胎                | 21,000 |      | 檢視屬性 |
|                           | 7  | <u>B1.</u>  | <u> </u>          | E  | 2 5 7                 | 5  | 第2胎,所得30萬元<br>以下   | 30,000 |      | 檢視屬情 |
|                           | 8  | <u>B1</u>   | <u> </u>          | É  | 2( ). /               | 5  | 第2胎                | 24,000 |      | 檢視屬性 |
|                           | 9  | <u>B1</u> . | <u>1</u> 2        | Ē  | 2( ). /               | 5  | 第1胎                | 21,000 |      | 檢視屬性 |
|                           | 10 | <u>B12</u>  | <u>)</u>          |    | 2( /                  | 5  | 第2胎                | 24,000 |      | 檢視屬  |
|                           |    |             |                   |    |                       | -  |                    |        |      |      |

回首頁

查詢

幼生姓名

罕見字

確認金額無認後,再進行造冊。

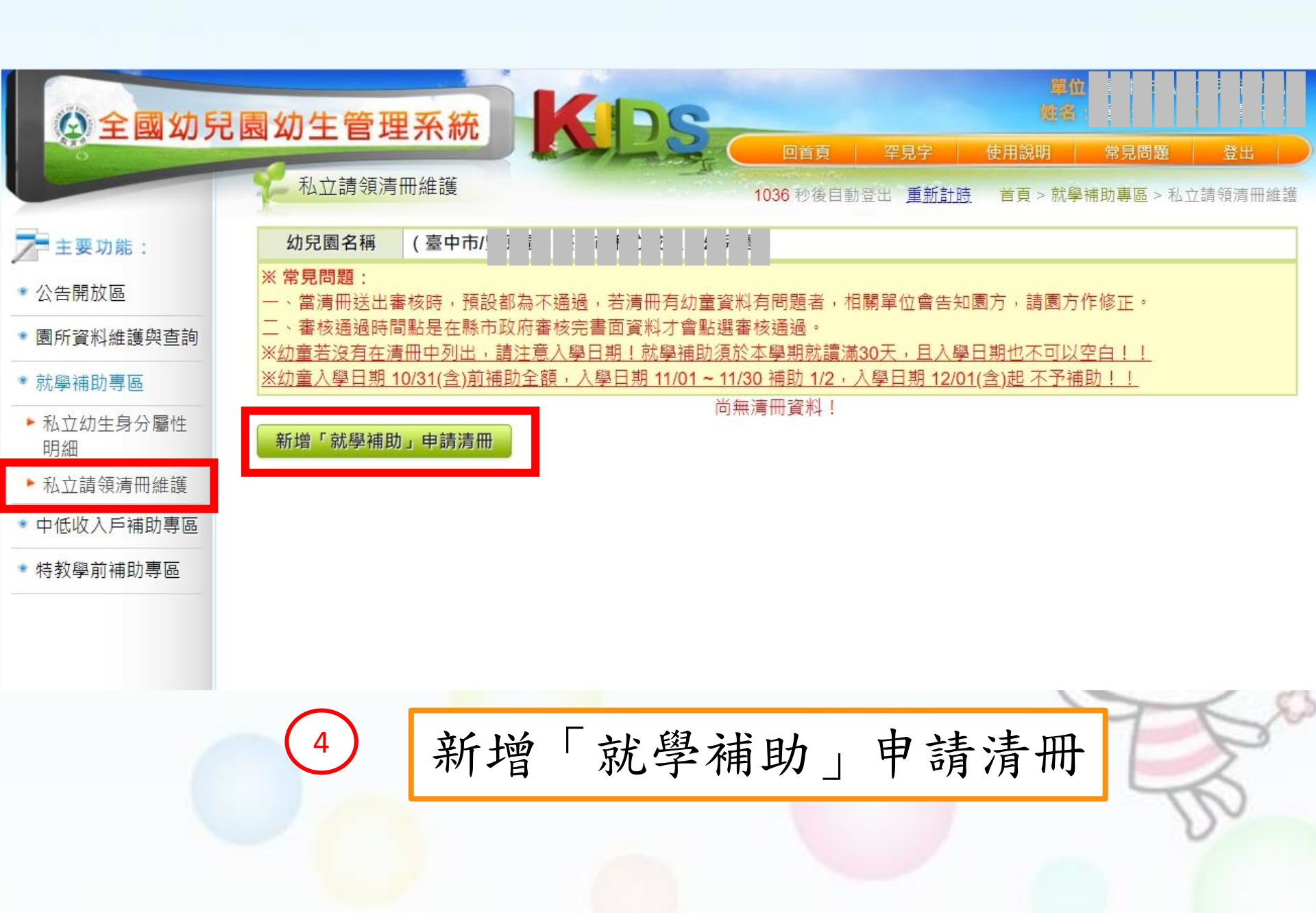

| 全國幼兒        | 園幼 | 生育         | 管理系統               | £                              | (D)   |         | 回首頁      | 罕見字            | 單位         二         二 <th二< th="">         二         <th二< th=""> <th二< th=""></th二<></th二<></th二<> |
|-------------|----|------------|--------------------|--------------------------------|-------|---------|----------|----------------|----------------------------------------------------------------------------------------------------|
|             | 4  | 私立謂        | 「領清冊維護             |                                |       | 115     | 3 秒後自動登出 | 重新計時           | 由 首頁 > 就學補助專區 > 私立請領清冊維護                                                                                                    |
| 主要功能:       | 幼  | 兒園名        | 3稱 (臺中)            |                                |       |         |          |                |                                                                                                    |
| • 公告開放區     | 甲  | 請學年<br>青冊編 | F度 110學年<br>號 A2 ) | E度第 <mark>2</mark> 學期<br>( ] ; |       |         | 申請日期     | 202<br>新申詞     | 21/09/13<br>請                                                                                                    |
| • 園所資料維護與查詢 | 全遇 |            | 全不選                |                                |       |         |          |                | 2017                                                                                                    |
| * 就學補助專區    | 申請 | 項次         | 身分證字號              | 姓名                             | 出生日期  | 監護人     | 補助金額     | 班名             | 戶籍地址                                                                                                    |
| ▶ 私立幼生身分屬性  |    | 1          | B1 4 5             |                                | 2 3 / |         | 24,000   |                | 臺中市                                                                                                    |
| 明細          |    | 2          | B2 8               |                                | 2 3 / | H       | 21,000   |                | 臺中市                                                                                                    |
| ▶ 私立請領清冊維護  |    | 3          | B1                 | ×.                             | 2 5 / | . j     | 21,000   |                | 臺中市「「「」「」」「」「」「」」                                                                                                    |
| • 中低收入戶補助專區 |    | 4          | B1 3               |                                | 2 5 / |         | 21,000   | ш <b>н</b> а / | 臺中市 「」 「 」 ( ( (                                                                                                    |
| ● 性教幽前浦助東原  |    | 5          | B1 4 8             |                                | 2 3 / | ł       | 24,000   | 5 /            | 臺中市「」」(()(                                                                                                    |
| 何叔李別開助守區    |    | 6          | B1 4 5             |                                | 2 3 / |         | 25,000   | 5 /            | 臺中市 [] [] [] [] [] [] [] [] [] [] [] [] []                                                                                                    |
|             |    | 7          | B2 0               |                                | 2 3 / |         | 21,000   | 5 ×            | 臺中市「「「」」」」                                                                                                    |
|             |    | 8          | B2 1 5             |                                | 2 5 / |         | 30,000   | 5 F            | 臺中市                                                                                                    |
|             |    | 9          | B2 2 C             | F F                            | 2 3 / | i Ī     | 21,000   | 8 A            | 臺中市「「」「」」                                                                                                    |
|             |    | 10         | B2 2 1             |                                | 2 3 / | 1       | 25,000   | 5 A            | 臺中市「「」「」「」「」「」「」                                                                                                    |
|             |    | 11         | K2                 | t                              | 2 3 / | ź       | 27,000   | 8 /            | 臺中市「「」」()())                                                                                                    |
|             |    | 12         | B1 1 8             |                                | 2 3 / |         | 30,000   | 5 /            | 臺中市                                                                                                    |
| $\sim$      |    | 13         | B1 4 E             | 1 2                            | 2 3 / |         | 21,000   | 5 /            | 臺中市「「」((()(                                                                                                    |
| (5)         |    | 14         | B2 1 8             |                                | 2 5 / | 1       | 24,000   | 5 /            | 臺中市「「」「」」、1                                                                                                    |
|             |    | 15         | B1 : :             |                                | 2 5 / | ž.      | 27,000   | unto I         | 臺中市                                                                                                    |
|             |    | 儲存(        | 可以列印也              | 可修改)                           | 儲存後送出 | 申請(只能列日 | 口不能修改    | <b>次) 離 開</b>  |                                                                                                    |

勾選幼生申請、儲存後, 即產生「就學補助」清冊

# 先儲存後列印出來確認無誤, 再按送出申請。

#### 臺中市私立 幼兒園 110學年度第 學期「就學補助」請領清冊

| 序號 | 幼童姓名      | 身分證字號<br>出生年月日 | 監護人   | 戶籍地址 | 身分屬性               | 採計基準 | 補助金額    | 監護人<br>簽章 | 是否提供<br>佐證資料 |
|----|-----------|----------------|-------|------|--------------------|------|---------|-----------|--------------|
| 1  |           |                |       | 臺中市  | 第2胎                | 少子女化 | 24,000  |           |              |
| 2  |           |                | 8.0.8 | 臺中市  | 第1胎                | 少子女化 | 21,000  |           |              |
| 3  |           |                | -     | 臺中市  | 第1胎                | 少子女化 | 21,000  |           |              |
| 4  | and plane |                | + 8 + | 臺中市  | 第1胎                | 少子女化 | 21,000  |           |              |
| 5  |           |                |       | 臺中市  | 第1胎                | 少子女化 | 21,000  |           |              |
| 6  |           |                |       | 臺中市  | 第1胎                | 少子女化 | 21,000  |           |              |
| 7  |           |                |       | 臺中市  | 低收入户<br>、中低收<br>入户 | 免學費  | 30, 000 |           |              |
| 8  |           |                |       | 臺中市  | 第3胎以<br>上子女        | 少子女化 | 27,000  |           |              |
| 9  |           |                |       | 臺中市  | 第1胎                | 少子女化 | 21,000  |           |              |
| 10 |           |                | -     | 臺中市  | 第2胎                | 少子女化 | 24,000  |           |              |

承辦人:

主計人員:

500 million

園長/負責人:

#### 臺中市私立。幼兒園

#### 110學年度第 學期「就學補助」請領清冊

立案日期文號: 核定招收總人數:

| 序號 | 幼童姓名 | 身分證字號<br>出生年月日 | 監護人 | 戶籍地址    | 身分屬性        | 採計基準 | 補助金額                 | 監護人 簽章 | 是否提供<br>佐證資料 |
|----|------|----------------|-----|---------|-------------|------|----------------------|--------|--------------|
| 11 |      |                |     | 臺中市     | 第2胎         | 少子女化 | 24,000               |        |              |
| 12 | -    |                |     | 臺中市.    | 第2胎         | 少子女化 | <mark>24,</mark> 000 |        |              |
| 13 |      |                |     | 臺中市     | 第3胎以<br>上子女 | 少子女化 | 27,000               |        |              |
| 14 |      |                |     | 新北市     | 第3胎以<br>上子女 | 少子女化 | 27,000               |        | 1.戶籍謄本       |
| 15 |      |                |     | 臺中市     | 第1胎         | 少子女化 | 21,000               |        |              |
|    |      |                |     | 354,000 |             |      |                      |        |              |

行政作業費:300 元整

合計:新台幣 \$ 354,300 元整

清冊編號:A

承辦人:

主計人員:

列印日期:2022/0

電話:(04) 國長/負責人:

本項補助請洽各縣市政府教育局(處)辦理

私立5歲就學補助,因事前已將佐證資料寄至本局審查並修改 胎次及經濟屬性完成,因此送件審查時無須再附佐證資料,

## 5歲幼兒就學補助 Q & A

- Q1. 幼兒目前就讀A園所預計於下個月辦理轉學就讀 B園,是否可以請領「5歲幼兒就學補助」,要 如何請領?(申辦臺中市幼兒學前教育補助亦 同)
- A1.倘若轉學前已由A園所申請補助,日後則需回A園 所取補助款,且B園所無法協助家長申請補助; 如轉學時尚未申請補助,以A園申請為原則,並 請2園務必與家長確認是否申請補助,避免遺漏 申請補助,影響幼兒權益。

Q2. 幼生父母親於111年2月1日離婚,由母親取得幼 生監護權,本次弱勢加額需查調109年度監護人 及幼生財稅資料,但是109年的時候父母親還沒 離婚,父親的財稅資料需要納入採計嗎?(申辨 臺中市幼兒學前教育補助亦同) A2. 不用。幼生申請弱勢加額補助的當學期,監護人 是母親,所以只會採計母親及幼生的財稅資料, 請家長特別留意確認單上面的金額,倘若有疑義, 請家長提供「確認單及佐證資料」給園方,請園 方協助確認後進行經濟屬性修正。

## 特別提醒事項

一、補助款會於送審後1個月內撥款,並於局 網公告,請幼兒園務必每日收公告,並盡 快撥款給家長。 ※以本學期為例: 第1梯次送件日為4月12日~4月20日 所以第1梯次會在5月12日前撥付。

特別提醒事項

二、單一監護的小朋友,若需檢附戶籍資料, 請檢附111年2月1日以後申請之戶籍謄本 (含記事欄)或最近一次異動之新式戶口名簿 影本(含記事欄),並請幼兒園協助提供「戶 口名簿請領紀錄查詢結果」,且須呈現以 下資訊之一:

 幼生「詳細記事欄」內容,呈現「 (或母)行使監護權」。
 父親的欄位「空白」。

特別提醒事項

三、領據中的分行代碼為「7碼」

※例如:
 郵 局 代 碼「7000021」
 臺灣銀行台中分行「0040107」

**請寫 7 碼、請寫 7 碼、請寫 7 碼** 因為很重要,所以請記得寫 7碼!

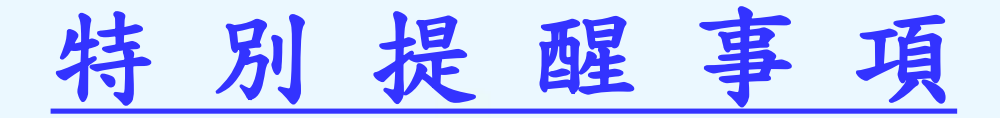

- 四、倘家長申請就學補助「須修正經濟屬性」遇以下情形,得檢附 相關佐證資料,由教保服務機構「函報」各直轄市、縣(市)主 管機關個案審核:
  - (一)因領取人壽保險或年金保險給付,致採計年度之家戶年所得逾補助 條件所定上限時,保險之要保人屬家戶年所得之計算基準者,審核 通過後得免列其受益人所獲保險給付「本金」部分之數額,至保險 給付「利息」部分,仍應納入家戶年所得計算。
  - (二)不動產依信託法辦理委託時,倘家長為財產之受託人時,審核通過 後得不列入個人不動產計算。
  - (三)「全國財產稅總歸戶財產查詢清單」中,因繼承或其他原因而有 「公同共有」部分者,審核通過後得依繼分比例計算。
  - (四)「000年度綜合所得稅各類所得資料清單」中,因代客領取公益彩券中獎獎金,審核通過後得不納入家戶年所得計算。
  - (五)弱勢加額補助所稱不動產,依100年12月7日修正發布的社會救助法 規定,所列未產生經濟效益的土地,經直轄市、縣(市)主管機關個 案審核後,得不列入計算。

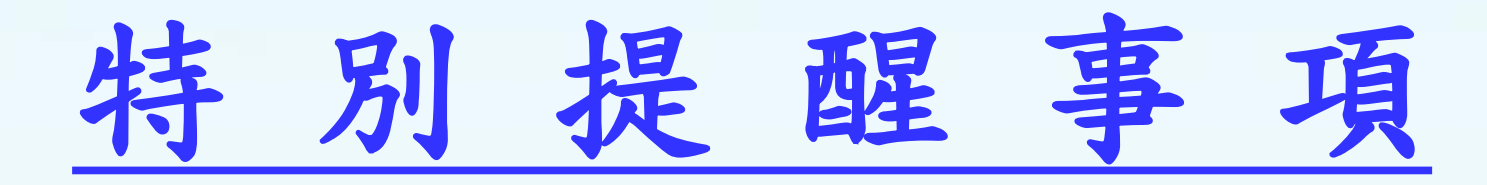

## 5歲就學補助

# 自111年3月1日就可開始造册,

請盡早開始作業。

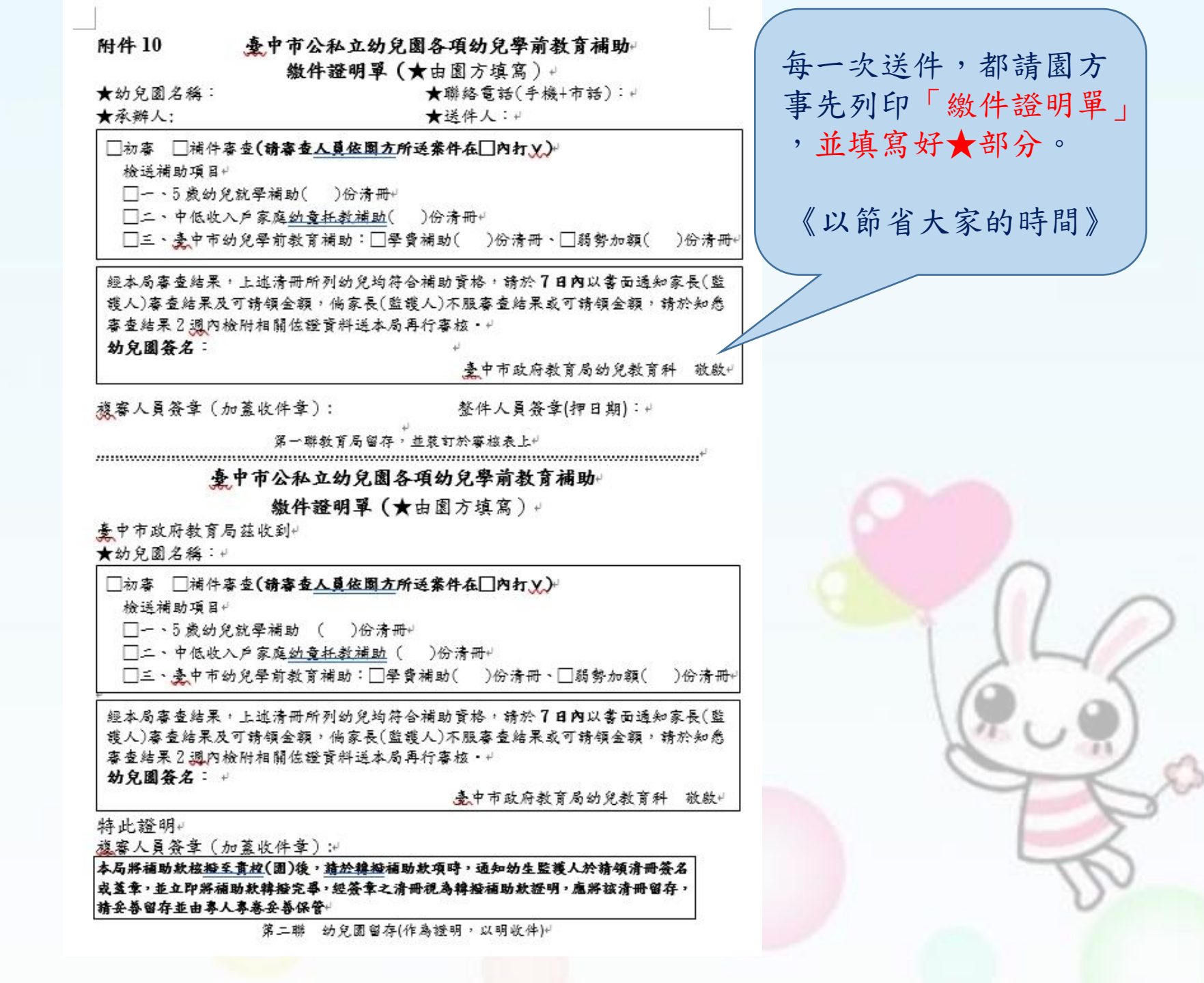

附件 9

110 學年度第2學期臺中市各項幼兒學前教育補助申請通過通知單(參考範例)→ 親愛的○○○小朋友家長:
日期:111 年○月○日→

○ 幼兒園已於○年○月○日為您的小朋友申請以下補助項目及金額,教育局將於審查後1個月內將款項撥入幼兒園,您的小朋友就讀幼兒園採取的撥放方式為:○○○。倘您不服審查結果或可請領金額,請於知悉審查結果2週內檢附相關佐證資料送幼兒園轉教育局再行審核,超過申復時間者恕不受理。~

□ 教育部 5 歲幼兒就學補助,申請通過金額為 元。↓

5歲至入國小前的小朋友就學補助,由「免學費」一項,擴大 至雜費及其他代收代辦費,並比照育兒津貼提高額度,至經濟需 要協助幼兒<u>採擇優補助(</u>每學期最高不超過3萬元)。↓

□ 中低收入戶幼兒就學補助,申請通過金額為\_\_\_\_\_元。+

□ 臺中市幼兒學前教育補助方案(2至4歲)+

1. □學費補助,申請通過金額為\_\_\_\_元。+

2. □弱勢加額補助,申請通過金額為\_\_\_\_元。→

◎請家長務必確認以下內容:↓

□上述補助項目及申請通過金額經確認並無錯誤。~

□上述補助項目及申請通過金額經確認有錯誤,將檢附相關佐證資料送幼兒園。

家長(或監護人)簽名或蓋章:\_\_\_\_\_↩

每一次送審通過,請園 方務必於7日內以書面 通知家長(監護人)審核 結果及可請領金額。

《避免事後的爭議》

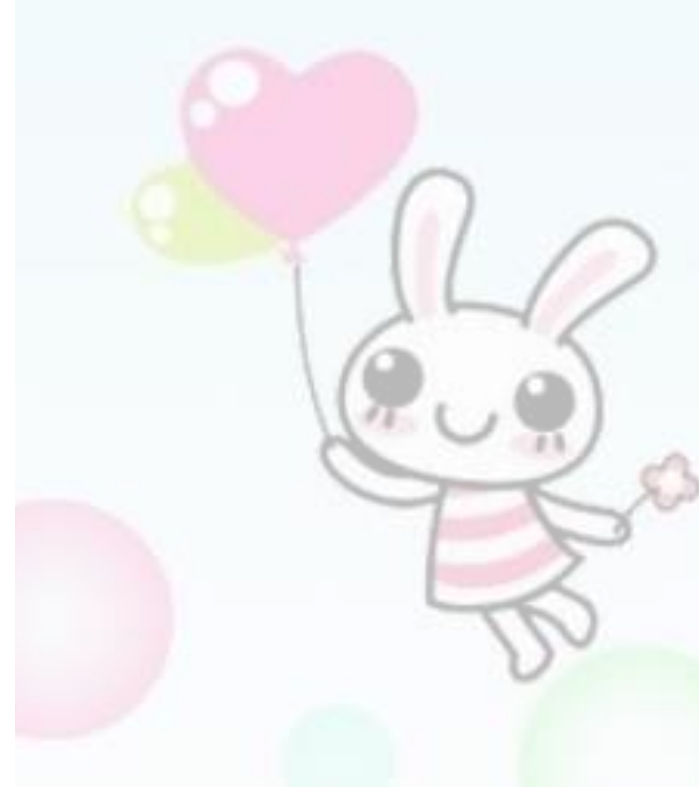

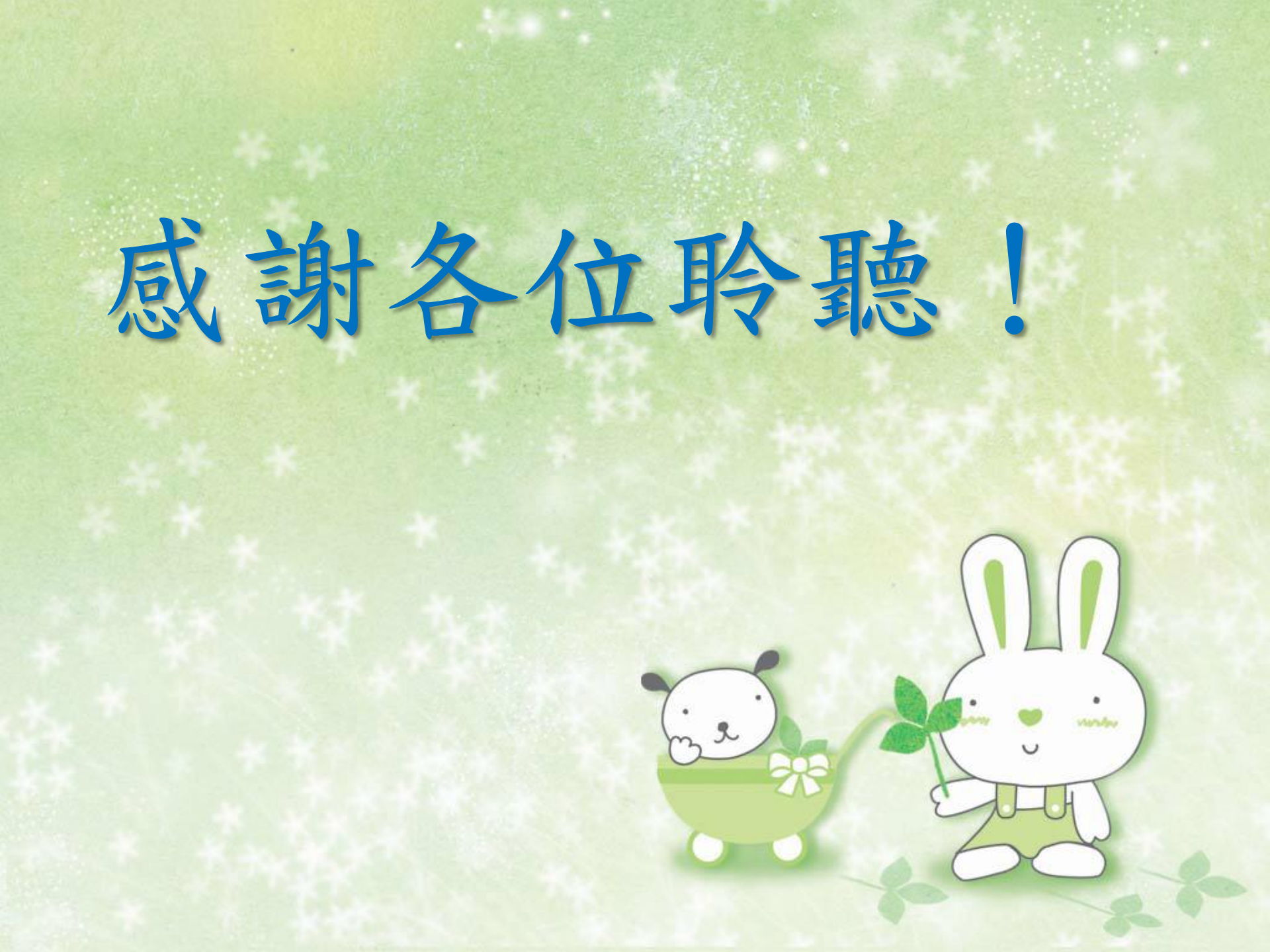